# LUXE<sup>™</sup> 6200m Connection via WLAN

Quick Reference Guide

This Quick Reference Guide describes how to quickly connect to a Luxe 6200m via WLAN (wireless local area network).

# AUDIENCE

# REQUIREMENTS

This guide is intended for technical personnel responsible for developing applications or using the Luxe 6200m.

Ensure you have the following:PC with Internet access

# OVERVIEW

The Luxe terminals support connectivity *Wizards* that assist in the quick configuration of Luxe devices under some common conditions, such as (but not limited to):

- Configuring to an external ECR (Electronic Cash Register)
- Setting up a semi-integrated terminal to respond to an external ECR

The Wizards display screens in a specific sequence that prompts the user to enter the necessary information to configure the terminal. Additionally, the Luxe terminal also contains generic device configuration screens that allow you to access each terminal configuration page directly. This *How To Guide* uses the direct device configuration page(s).

### WLAN CONNECTION

To connect the Luxe 6200m terminal via WLAN:

Step 1: From the terminal, press the POWER key (above GREEN key) to power ON the device (see Figure 1).

Step 2: From the Desktop menu on the Luxe terminal, select the Setup icon to display the main Setup menu (see Figure 2).

Step 3: Select the System Config icon to display the System Config Menu (see Figure 3).

Step 4: Select the Network icon to display the Network Configuration pages (see Figure 4).

**Step 5:** Select the appropriate protocol for your environment (either HTTP or HTTPS) and then select **Next** button. Toggling OFF indicates HTTP and ON indicates HTTPS (see Figure 5). **NOTE:** For development purposes, recommend selecting the HTTP protocol.

Step 6: Select the available Network Types (Wired or WiFi). For this How To Guide, select WiFi (see Figure 6).

**NOTE:** If the terminal has already connected to a WiFi network, the display screen will show the network's SSID with an option to disconnect. If not connected, the display screen will show a scrollable list of available networks currently in range. Either select one or select the **Enter SSID** button (see Figures 7 & 8). Touch the **Text Entry** box and enter your SSID information.

**Step 7:** When prompted for the WiFi password, touch the **Text Entry** box. The terminal displays an alphanumeric keyboard for you to enter your password, then called **Centinue** by then (see Figure 0).

to enter your password, then select **Continue** button (see Figure 9).

**Step 8:** Select the appropriate Network Configuration (**DHCP** or **Static** buttons). If a connection is made, the terminal displays "Successfully Enabled" message. Select **Continue** button to complete setup.

# **TECHNICAL SUPPORT**

Questions about the Luxe SDK can be directed to your Customer Support Specialist or call 1.877.497.3726. You can also direct any questions, comments or issues by visiting the Equinox Developers Support (EDS) portal (<u>https://developer.equinoxpayments.com</u>). **NOTE:** Registration is required to access the EDS portal (see **Request New Account**).

# ASSUMPTIONS

This guide assumes that you have already installed your Luxe 6200m within your specific environment using the provided cables.

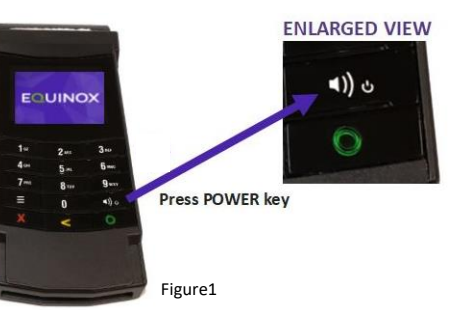

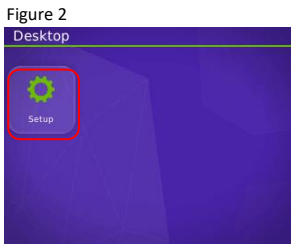

Figure 4

TIP

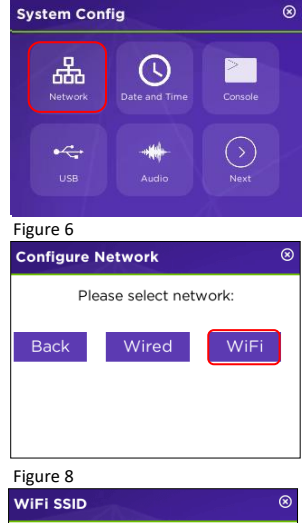

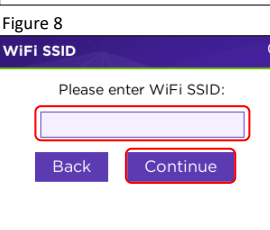

#### Figure 3 Setup 100% 100% 100% System Utilis System Config Production Test Home

To access the Desktop Manager screen. Press &

Hold down the 3 Bar physical key until it beeps.

Then guickly press the **3 Bar** key twice.

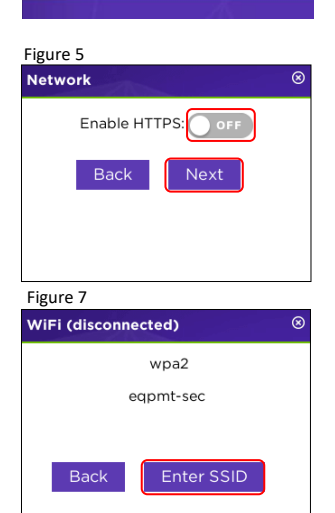

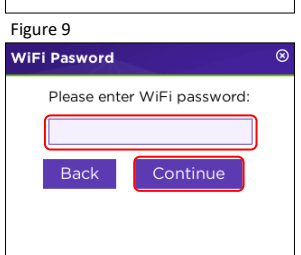